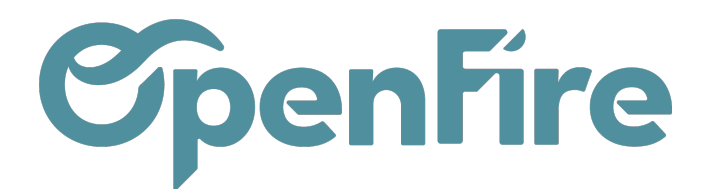

## Analyse CA Facturé

Pour analyser le chiffre d'affaires par activité dans OpenFire, vous pouvez utiliser les fonctionnalités de rapports et d'analyse disponibles dans le menu **Comptabilité > Rapports**.

Le rapport nommé Analyse CA facturé permet d'analyser le chiffre d'affaires facturé sur une période donnée. Ce rapport affiche le chiffre d'affaires total, ainsi que le chiffre d'affaires par client et par produit. Pour utiliser ce rapport, vous devez suivre les étapes suivantes

## Fonctionnement

Rendez-vous dans le menu Comptabilité > Rapports > Analyse CA facturé.

Vous arrivez alors sur un tableau en vue croisée dynamique:

|         | Comptabilité     | Tableau de bord    | Ventes <del>-</del> Ach | ats <del>-</del> Conseille | r 🗸       | Rapports 🗕         | Immobilisations 🚽 | - Fumist  |
|---------|------------------|--------------------|-------------------------|----------------------------|-----------|--------------------|-------------------|-----------|
| P       | Analyse CA factu | Analyse CA facturé |                         |                            |           |                    |                   |           |
|         |                  |                    |                         | FEC                        |           |                    |                   |           |
| $\succ$ | MESURES 👻 🖉 🤰    | s 🗻                |                         | Analyse st                 | atistique |                    |                   |           |
|         |                  | + Total            |                         | Factures                   |           |                    |                   |           |
|         |                  |                    | Atterrissage            |                            |           | Analyse CA facturé |                   |           |
| (0)     |                  |                    | CA                      | Budget CA                  |           | Rapports F         | DF                | à facture |
|         |                  | CA facturé         | prévisionnel            | facturé                    | CA        | Journal ve         | entes/achats      | visionnel |
| 6       | - Total          | 133 389,87         | 273 375                 | 0,00                       |           | Livre des          | tiers             | 139 044   |
|         | + avril 2020     | 1 902,86           | 1 903                   | 0,00                       |           | Grand livr         | e                 | 0         |
| ~       | + mai 2020       | 45 489,84          | 45 490                  | 0,00                       |           | Balance g          | énérale           | 0         |
|         | + iuin 2020      | 5 490 00           | 5 490                   | 0.00                       |           | Bilan              |                   | 0         |

Ce tableau croisé dynamique est un tableau interactif qui permet de combiner et de comparer rapidement de grandes quantités de données.

Vous pouvez utilisez les filtres pour sélectionner la période de votre choix:

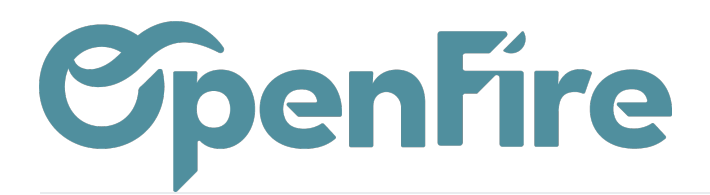

|            | Comptabilité       | Tableau de bord     | Ventes 👻 Ach                       | ats 🗸 Conseille      | r 👻 Rapports 🗸 | Immobilisatior       | ns 👻 Fumisterie               | Configuration             | •                                  |                                     |          |                           |                        |
|------------|--------------------|---------------------|------------------------------------|----------------------|----------------|----------------------|-------------------------------|---------------------------|------------------------------------|-------------------------------------|----------|---------------------------|------------------------|
| P          | Analyse CA facturé |                     |                                    |                      |                |                      |                               |                           |                                    |                                     |          |                           |                        |
| X          | MESURES 🗸 🖉        | MESURES - Z X 🔺     |                                    |                      |                |                      |                               |                           |                                    |                                     |          |                           |                        |
| 1000       |                    | + Total Mon magasin |                                    |                      |                |                      |                               |                           |                                    |                                     |          |                           |                        |
|            |                    | CA facturé          | Atterrissage<br>CA<br>prévisionnel | Budget CA<br>facturé | CA facturé N-1 | Marge facturé<br>(%) | CA à facturer<br>prévisionnel | Reste à facturer planifié | Reste à<br>facturer no<br>planifié | Mois en cours<br>Mois précédent     | <b>`</b> | Comparaison<br>Budget (%) | Écart au<br>budget (€) |
| 6          | - Total            | 4 166,17            | 114 971                            | 0,00                 | 71 604,19      | 11,23                | 110 464,69                    | 340,00                    | ~                                  | Année en cours<br>Cumul à date - Me | nsuel 12 | N/E                       | 114 971                |
|            | + janvier 2023     | 0,00                | 0                                  | 0,00                 | 1 189,87       | N/E                  | 0,00                          | 0,00                      |                                    | Cumul à date - Ani                  | nuel )0  | N/E                       | 0                      |
| <b>~</b> / | + mars 2023        | -1 349,83           | -1 270                             | 0,00                 | 0,00           | 100,00               | 0,00                          | 80,00                     |                                    | A :                                 | 'E       | N/E                       | -1 270                 |
|            | + avril 2023       | 0,00                | 260                                | 0,00                 | 4 933,44       | N/E                  | 0,00                          | 260,00                    | •                                  | Ajouter un intre pe                 | , 10     | N/E                       | 260                    |
|            | + mai 2023         | 4 211,00            | 4 211                              | 0,00                 | 6 838,91       | 25,31                | 0,00                          | 0,00                      | 0,00                               | 0,00                                | 61,57    | N/E                       | 4 211                  |
| $\sim$     | + juin 2023        | 500,00              | 500                                | 0,00                 | 180,00         | 60,00                | 0,00                          | 0,00                      | 0,00                               | 0,00                                | 277,78   | N/E                       | 500                    |
|            | + juillet 2023     | 111,00              | 111                                | 0,00                 | 0,00           | 36,63                | 0,00                          | 0,00                      | 0,00                               | 0,00                                | N/E      | N/E                       | 111                    |
|            | + août 2023        | 694,00              | 111 159                            | 0,00                 | 16 251,08      | 59,29                | 110 464,69                    | 0,00                      | 80,00                              | 80 122,54                           | 4,27     | N/E                       | 111 159                |
| E          | + septembre 2023   | 0,00                | 0                                  | 0,00                 | 4 398,11       | N/E                  | 0,00                          | 0,00                      | 0,00                               | 0,00                                | 0,00     | N/E                       | 0                      |
|            | + octobre 2023     | 0,00                | 0                                  | 0,00                 | 17 774,58      | N/E                  | 0,00                          | 0,00                      | 0,00                               | 0,00                                | 0,00     | N/E                       | 0                      |
|            | + novembre 2023    | 0,00                | 0                                  | 0,00                 | 180,00         | N/E                  | 0,00                          | 0,00                      | 0,00                               | 0,00                                | 0,00     | N/E                       | 0                      |
|            | + décembre 2023    | 0,00                | 0                                  | 0,00                 | 19 858,20      | N/E                  | 0,00                          | 0,00                      | 0,00                               | 0,00                                | 0,00     | N/E                       | 0                      |

Vous pourrez aussi modifier les colonnes affichées dans ce tableau. En cliquant sur les +, vous pourrez personnaliser les champs. Par exemple, pour voir votre chiffre d'affaire par catégorie :

| III Co             | mptabilité         | Tableau de bo | rd | Ventes 🗸 Ach                       | ats 🗸             |  |  |  |  |  |  |
|--------------------|--------------------|---------------|----|------------------------------------|-------------------|--|--|--|--|--|--|
| Analyse CA facturé |                    |               |    |                                    |                   |  |  |  |  |  |  |
| X                  | MESURES 🗸 📝 🐉      | : *           |    |                                    |                   |  |  |  |  |  |  |
| 1000 C             |                    | + Total       |    |                                    |                   |  |  |  |  |  |  |
|                    |                    | CA facturé    |    | Atterrissage<br>CA<br>prévisionnel | Budget<br>facturé |  |  |  |  |  |  |
| 6                  | - Total            | 4 166,17      |    | 114 971                            |                   |  |  |  |  |  |  |
|                    | + janvier 2023     | 0,            | 00 | 0                                  |                   |  |  |  |  |  |  |
| <b></b>            | Article            | _             | 33 | -1 270                             |                   |  |  |  |  |  |  |
| ~                  | Catégorie de l'a   | Inticle       | 00 | 260                                |                   |  |  |  |  |  |  |
|                    | Groupe Gestion     | n de société  | 00 | 4 211                              |                   |  |  |  |  |  |  |
|                    | Groupe Ventes      | de société    | 00 | 500                                |                   |  |  |  |  |  |  |
|                    | - Marque de l'arti | cle           | 00 | 111                                |                   |  |  |  |  |  |  |
|                    | - Partenaire       |               | 00 | 111 159                            |                   |  |  |  |  |  |  |
|                    | Secteur de soci    | été           | 00 | 0                                  |                   |  |  |  |  |  |  |

Il est également possible de sélectionner les mesures souhaitées via le menu dédié en haut à gauche de la fenêtre:

Documentation éditée par Openfire. Documentation disponible sur documentation.openfire.fr Page: 2 / 3

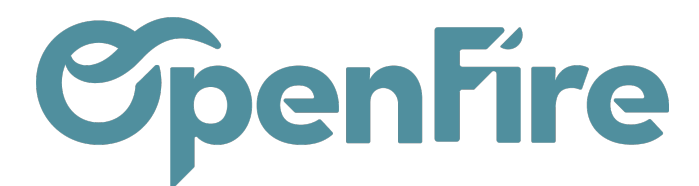

OpenFire ZA La Brosse – 5 rue de la Garenne 35520 La Chapelle des Fougeretz France

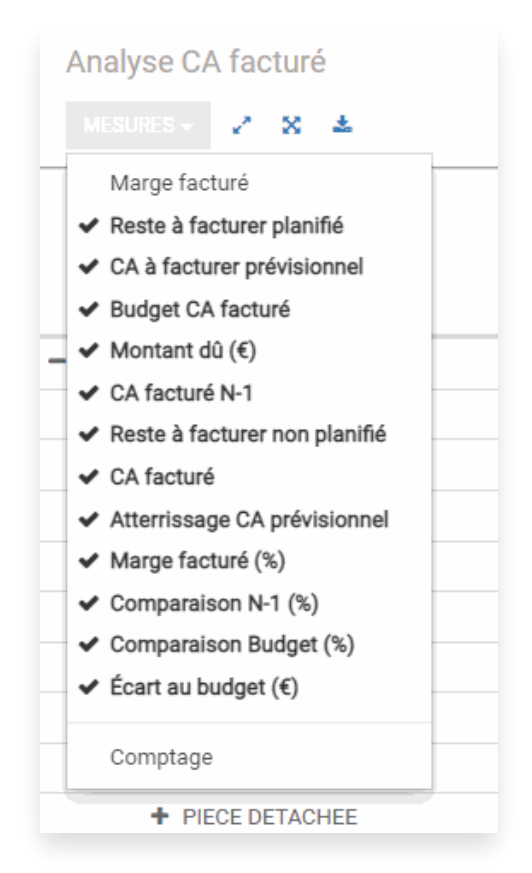

Vous pouvez également exporter le tableau au format Excel (.XLS) via l'icone suivante:

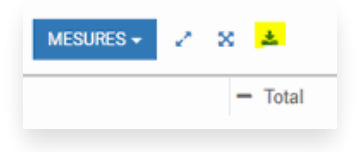